# TR-1902-LTE IP Passthrough

# Status → Overview

| • • • • • • • • • • • • • • • • • • •                                                                                                    |                                                                                                    |                                                                                                    |               |          |   |        |   |
|----------------------------------------------------------------------------------------------------|----------------------------------------------------------------------------------------------------|----------------------------------------------------------------------------------------------------|---------------|----------|---|--------|---|
| Techroutes                                                                                                    | TR-1902                                                                                                    | 2-LTE Wireless Cellular Router/Modem                                                                                                    |               |          |   |        |   |
| atus                                                                                                    | Status                                                                                                    |                                                                                                    | AUTO REFRESH  | ION      |   |        |   |
| Overview                                                                                                    |                                                                                                    |                                                                                                    |               |          |   |        |   |
| Network                                                                                                    | System                                                                                                    |                                                                                                    |               |          |   |        |   |
| Firewall                                                                                                    | Hostname                                                                                                    | TR-1902-LTE                                                                                                    |               |          |   |        |   |
| Routes                                                                                                    | SN                                                                                                    | 00862500003A0403                                                                                                    |               |          |   |        |   |
| System Log                                                                                                    | Firmware Version                                                                                                    | 3.2.219                                                                                                    |               |          |   |        |   |
| Kernel Log                                                                                                    | Kernel Version                                                                                                    | 3 18 29                                                                                                    |               |          |   |        |   |
| Reboot Log                                                                                                    |                                                                                                    | 0.10.20                                                                                                    |               |          |   |        |   |
| Realtime Graphs                                                                                                    | Local Time                                                                                                    | Wed Mar 18 15:23:23 2020                                                                                                    |               |          |   |        |   |
| /PN                                                                                                    | Uptime                                                                                                    | 0h 50m 44s                                                                                                    |               |          |   |        |   |
| stem                                                                                                    | Load Average                                                                                                    | 0.55, 0.40, 0.50                                                                                                    |               |          |   |        |   |
| rvices                                                                                                    |                                                                                                    |                                                                                                    |               |          |   |        |   |
| etwork                                                                                                    | Mobile 1                                                                                                    |                                                                                                    |               |          |   |        |   |
| gout                                                                                                    | Cellular Status                                                                                                    | Up                                                                                                    |               |          |   |        |   |
|                                                                                                    |                                                                                                    |                                                                                                    |               |          |   |        |   |
|                                                                                                    | IP Address                                                                                                    |                                                                                                    |               |          |   |        |   |
| <ul> <li>TR-1902-LTE - Overview</li> <li>→ C ① Not secure</li> </ul>                                                                                                    | IP Address     DNS 1     x +     192.168.1.1/coi-bin/luci/stok=52a7c3a1aaa99b7a                                                                                                    | 2265788.2235642487                                                                                                    | <b>6</b> 4 Q  | ☆        | - | 0<br>A |   |
| ⑤ TR-1902-LTE - Overview<br>- → C ① Not secure  <br>work                                                                                                    | IP Address     DNS 1     X +     192.168.1.1/cgl-bin/luci/:stok=52a7c3a1aaa99b7a     Mobile 1                                                                                                    | 2a6788a2356d2d87                                                                                                    | জ Q           | ☆        | - | ø      |   |
| TR-1902-LTE - Overview ↔ → C ① Not secure  <br>work                                                                                                    | IP Address<br>DNS 1<br>x +<br>192.168.1.1/cgi-bin/luci/:stok=52a7c3a1aaa99b7a<br>Mobile 1<br>Celuluar Status                                                                                                    | 2a6788a2356d2d87                                                                                                    | <b>6</b> 4 Q  | ☆        | - | 0<br>0 | • |
| TR-1902-LTE - Overview ↔ → C ① Not secure  <br>twork                                                                                                    | IP Address<br>DNS 1<br>× +<br>192.168.1.1/cgi-bin/luci/stok=52a7c3a1aaa99b7a<br>Mobile 1<br>Celular Status<br>IP Address                                                                                                    | 2a6788a2356d2d87<br>Up                                                                                                    | 94 Q          | ☆        | - | °      |   |
| TR-1902-LTE - Overview ← → C ① Not secure  <br>twork                                                                                                    | IP Address<br>DNS 1<br>× +<br>192.168.1.1/cgi-bin/luci/stok=52a7c3a1aaa99b7a<br>Mobile 1<br>Celular Status<br>IP Address<br>DNS 1                                                                                                    | 2a6788a2356d2d87<br>Up                                                                                                    | 94 Q          | \$       | - | 0<br>0 |   |
| TR-1902-LTE - Overview. ← → C ① Not secure  <br>twork                                                                                                    | IP Address<br>DNS 1<br>x +<br>192.168.1.1/cgi-bin/luci/stok=52a7c3a1aaa99b7a<br>Mobile 1<br>Celular Status<br>IP Address<br>DNS 1<br>DNS 2                                                                                                    | 2a6788a2356d2d87<br>Up                                                                                                    | <b>6</b> 7 Q  | ☆        | 2 | 0<br>0 |   |
| TR-1902-LTE - Overview. ← → C ① Not secure  <br>twork                                                                                                    | IP Address DNS 1                                                                                                    | Up<br>Up<br>SLM730_SLM750 (05C6_F601 )                                                                                                    | er Q          | ☆        |   | 0<br>0 | ) |
| TR-1902-LTE - Overview. ← → C ① Not secure  <br>twork                                                                                                    | IP Address DNS 1                                                                                                    | Lup<br>Lup<br>SLM730_SLM750 (05C6_F601 )<br>899715037828834                                                                                                    | <b>6</b> Q    | \$       | 2 | 8      |   |
| TR-1902-LTE - Overview. ← → C ① Not secure  <br>twork                                                                                                    | IP Address DNS 1                                                                                                    | 2a6788a2356d2d87<br>Up<br>SLM730_SLM750 (05C6_F601 )<br>899715037828834<br>SIM Ready                                                                                                    | <b>୦</b> ୩ ପ୍ | ☆        |   | 0      |   |
| TR-1902-LTE - Overview                                                                                                    | IP Address<br>DNS 1<br>x +<br>192.168.1.1/cgi-bin/luci/istok=52a7c3a1aaa99b7a<br>Mobile 1<br>Cellular Status<br>IP Address<br>DNS 1<br>DNS 2<br>Cell Modern<br>IME//ESN<br>Sim Status<br>Strength                                                                                                    | 2a6788a2356d2d87<br>Up<br>SLM730_SLM750 (0566_F601 )<br>899715037828834<br>SIM Ready<br>T 25/31, dBm :-63                                                                                                    | ବ ପ୍          | \$       |   | 0      |   |
| TR-1902-LTE - Overview ← → C ① Not secure       twork       gout                                                                                                    | IP Address<br>DNS 1<br>x +<br>192.168.1.1/cgi-bin/luci/istok=52a7c3a1aaa99b7a<br>Mobile 1<br>Cellular Status<br>IP Address<br>DNS 1<br>DNS 2<br>Cell Modern<br>IME//ESN<br>Sim Status<br>Strength<br>Selected Network:                                                                                                    | 2a6788a2356d2d37<br>Up<br>SLM730_SLM750 (05C6_F601 )<br>B69715037828634<br>SIM Ready<br>T 25/31, dBm :-63<br>Automatic                                                                                                    | <b>୦</b> ୩ ପ୍ | ☆        | - | 0      |   |
| TR-1902-LTE - Overview    → C ① Not secure        work       jout                                                                                                    | IP Address<br>DNS 1<br>x +<br>192.168.1.1/cgi-bin/luci/istok=52a7c3a1aaa99b7a<br>Mobile 1<br>Cellular Status<br>IP Address<br>DNS 1<br>DNS 2<br>Cell Modern<br>IME//ESN<br>Sim Status<br>Strength<br>Selected Network<br>Registered Network                                                                                          | 2a6788a2356d2d37<br>Up<br>SLM730_SLM750 (05C6_F601 )<br>B99715037828834<br>SIM Ready<br>T 25 / 31, dBm :=63<br>Automatic<br>Registered on Home network: 'VODAFONE IN', 7,                                                               | <b>e</b> r Q  | ☆        |   |        |   |
| TR-1902-LTE - Overview                                                                                                    | IP Address<br>DNS 1<br>x +<br>192.168.1.1/cgi-bin/luci/istok=52a7c3a1aaa9b7a<br>Mobile 1<br>Cellular Status<br>IP Address<br>DNS 1<br>DNS 2<br>Cell Modern<br>IME//ESN<br>Sim Status<br>Strength<br>Selected Network<br>Registered Network<br>Sub Network Type                                                                       | 2a6788a2356d2d87<br>Up<br>SLM730_SLM750 (05C6_F601)<br>869715037828834<br>SIM Ready<br>T_ad 25/31, dBm :-63<br>Automatic<br>Registered on Home network: "VODAFONE IN", 7,<br>TDD LTE                                                    | <b>୦</b> ୩ ପ୍ | <b>☆</b> |   | Ø      |   |
| IR-1902-LIE - Overview         Image: A state of the state of the state of th | IP Address DNS 1                                                                                                    | 2a6788a2356d2d87<br>Up Up SLM730_SLM750 (05C6_F601 ) B99715037828834 SIM Ready T_ad 25 / 31, dBm :-63 Automatic Registered on Home network: "VODAFONE IN", 7, TDD LTE CC16                                                              | <b>ଜ</b> ପ୍   | <b>☆</b> | - |        |   |
| ③ TR-1902-LTE - Overview → C ① Not secure   work pout                                                                                                    | IP Address DNS 1                                                                                                    | 2a6788a2356d2d87<br>Up<br>Up<br>SLM730_SLM750 (05C6_F601 )<br>869715037828834<br>SIM Ready<br>T_ad 25 / 31, dBm :-63<br>Automatic<br>Registered on Home network: "VODAFONE IN", 7,<br>TDD LTE<br>CC16<br>AD7AE02                        | <b>ଜ</b> ପ୍   | *        |   |        |   |
| IR-1902-LIE - Overview            ←         →         C         ①         ①         Not secure          twork          gout                                                                                                    | IP Address DNS 1                                                                                                    | 2a6788a2356d2d87<br>Up Up SLM730_SLM750 (05C6_F601 ) B99715037828834 SIM Ready T_ad 25/31, dBm :-63 Automatic Registered on Home network: "VODAFONE IN", 7, TDD LTE CC16 AD7AE02 41,41140                                               | <b>ο</b> τ Q  | ☆        |   | 0      |   |
| IR-1902-LTE - Overview         ←       →       C       O       Not secure         twork                                                                                                    | IP Address DNS 1                                                                                                    | 2a6788a2356d2d87  2a6788a2356d2d87  Up Up SLM730_SLM750 (05C6_F601 ) B89715037828834 SIM Ready T_ad 25/31, dBm :-63 Automatic Registered on Home network: "VODAF ONE IN", 7, TDD LTE CC15 AD7AE82 41,41140 B8910271001159702491         | • Q           | ☆<br>    |   | 0      |   |
| IR-1902-LTE - Overview         ←       →       C       O       Not secure         twork                                                                                                    | IP Address<br>DNS 1<br>x +<br>192.168.1.1/cgi-bin/luci/stok=52a7c3a1aaa99b7a<br>Mobile 1<br>Celluar Status<br>IP Address<br>DNS 1<br>Cell Modern<br>IME//ESN<br>Sim Status<br>Strength<br>Selected Network<br>Registered Network<br>Registered Network<br>Sub Network Type<br>Location Area Code<br>Cell ID<br>Band<br>ICCID<br>RSRP | 2a6788a2356d2d87  2a6788a2356d2d87  Up Up SLM730_SLM750 (05C6_F601 ) B89715037828834 SIM Ready T_ad 25/31, dBm :-63 Automatic Registered on Home network: "VODAF ONE IN", 7, TDD LTE CC15 AD7AE82 41,41140 89910271001159702491 -96 dBm | <b>ο</b> τ Q  | \$<br>2  |   |        |   |

### Disable LAN DHCP:

 $\mathsf{Network} \! \rightarrow \! \mathsf{LAN} \rightarrow \! \mathsf{General} \; \mathsf{Setup} \rightarrow \! \mathsf{DHCP} \; \mathsf{Server}$ 

Remove tick from dynamic DHCP option and click save & apply.

| IR-1902-LIE                        | × +                                                                        |                                      | C - 1 - 1077 ( - danie - ( - advance) / ( - advance) / ( - a                                                 |          |          | ~ 1     | 0      |
|------------------------------------|----------------------------------------------------------------------------|--------------------------------------|----------------------------------------------------------------------------------------------------|----------|----------|---------|--------|
| ← → C ① Not secur                  | e   192.168.1.1/cgi-bin/luci/:stok=                                        | 2a/c3a1aaa99b/a2a6/88a2356           | 6d2d8//admin/network/lan                                                                                     | 2 17     | 1        |         | 9      |
|                                    | Т                                                                          | R-1902-LTE Wir                       | reless Cellular Router/Modem                                                                                 |          |          |         |        |
|                                    | 1                                                                          |                                      | AUTO REFRESH ON                                                                                              |          |          |         |        |
| itatus                             | Interfaces - LAN                                                           | - No                                 |                                                                                                    |          |          |         | Veren  |
| iystem                             | also use VLAN notation INTE                                                | FACE.VLANNR ( <u>e.g.</u> : eth0.1). | uge several interfaces by ucking the bridge interfaces, neid and enter the names of several network interfa- | ces sepa | Tated by | spaces. | TOU Ca |
| ervices                            | Common Configura                                                           | lan                                  |                                                                                                    |          |          |         |        |
| etwork                             | Common Conligura                                                           | 1011                                 |                                                                                                    |          |          |         |        |
| Operation Mode                     | General Setup Advan                                                        | ced Settings Physical Settings       | Firewall Settings                                                                                            |          |          |         |        |
| Mobile                             | Statu                                                                      | s di                                 | Uptime: 0h 17m 41s                                                                                           |          |          |         |        |
| LAN                                |                                                                            | br-ian                               | MAC-Address: 7E:E9:DA:C9:1A:31<br>BX: 276.69 KB (2382 Pkts.)                                                 |          |          |         |        |
| Interfaces                         |                                                                            |                                      | TX: 353.90 KB (1480 Pkts.)                                                                                   |          |          |         |        |
| Wi-Fi                              |                                                                            |                                      | IPv4: 192.168.1.1/24<br>IPv6: fd3c:556e:5839::1/60                                                           |          |          |         |        |
| Firewall                           |                                                                            |                                      |                                                                                                    |          |          |         |        |
| Switch                             | Protoc                                                                     | Static address                       | ×                                                                                                    |          |          |         |        |
| DHCP and DNS                       |                                                                            |                                      |                                                                                                    |          |          |         |        |
| Dynamic Routing                    | Really switch protocol                                                     | ? Switch protocol                    |                                                                                                    |          |          |         |        |
| Loopback Interface                 | IPv4 addres                                                                | s 192.168.1.1                        |                                                                                                    |          |          |         |        |
| Hostnames                          |                                                                            |                                      |                                                                                                    |          |          |         |        |
| Diagnostics                        | IPv4 netmas                                                                | k 255.255.255.0                      | . <u>т</u> .                                                                                                 |          |          |         |        |
| Guest LAN(Guest WIFI)              | IPv4 gatewa                                                                | У                                    |                                                                                                    |          |          |         |        |
| ← → C ③ Not secur<br>Static Routes | e   192.168.1.1/cgi-bin/luci/:stok=                                        | 2a7c3a1aaa99b7a2a6788a2356           | 6d2d87/admin/network/network/lan G                                                                           | 2 \$     | 7.       | Ō       | 0      |
| QoS                                | IPv4 broadca                                                               | at                                   |                                                                                                    |          |          |         |        |
| ogout                              |                                                                            |                                      |                                                                                                    |          |          |         |        |
|                                    | Use custom DNS server                                                      | s                                    |                                                                                                    |          |          |         |        |
|                                    | IPv6 assignment lengt                                                      | h 60                                 | ¥                                                                                                    |          |          |         |        |
|                                    | IPv6 assignment hi                                                         | nt.                                  |                                                                                                    |          |          |         |        |
|                                    | DHCP Server                                                                |                                      |                                                                                                    |          |          |         |        |
|                                    |                                                                            |                                      |                                                                                                    |          |          |         |        |
|                                    | General Setup Advan                                                        | ced Settings IPv6 Settings           |                                                                                                    |          |          |         |        |
|                                    | General Setup Advan                                                        | P III                                |                                                                                                    |          |          |         |        |
|                                    | General Setup Advan                                                        | e                                    |                                                                                                    |          |          |         |        |
|                                    | General Setup Advan Dynamic <u>DHC</u> Forc <u>IPv4</u> -Netmas            | Pv6 Settings                         |                                                                                                    |          |          |         |        |
|                                    | General Setup Advan Dynamic <u>DHC</u> For <u>IPv4</u> -Netmat DHCP-Optior | E                                    | 19                                                                                                    |          |          |         |        |

## Mobile Configuration:

Tick IP Passthrough option and click save & apply.

| TR-1902-LTE - General × +       |                                 |                                            | - Ø ×     |
|---------------------------------|---------------------------------|--------------------------------------------|-----------|
| ← → C ① Not secure   192.168.1. | 1/cgi-bin/luci/:stok=52a7c3a1aa | 99b7a2a6788a2356d2d87/admin/network/mobile | ☆ 🖪 @ 😝 : |
| Techroutes                      | TR-1                            | 902-LTE Wireless Cellular Router/Modem     |           |
| Status                          | General Data Limitation         |                                            |           |
| System                          |                                 |                                            |           |
| Services                        | Mobile Configurat               | on                                         |           |
| Network                         | SIM 1                           |                                            |           |
| Operation Mode                  |                                 |                                            |           |
| Mobile                          | Enable                          | ×                                          |           |
| LAN                             | Mobile connection               | DHCP mode *                                |           |
| Interfaces                      | IP Passthrough                  | 7                                          |           |
| Wi-Fi                           |                                 |                                            |           |
| Firewall                        | PIN code                        |                                            |           |
| Switch                          | Dialing number                  | *99#                                       |           |
| DHCP and DNS                    |                                 |                                            |           |
| Dynamic Routing                 | APN                             | WWW                                        |           |
| Loopback Interface              | Authentication method           | None •                                     |           |
| Hostnames                       |                                 |                                            |           |
| Diagnostics                     | Dual APN support                |                                            |           |
| Guest LAN(Guest WiFI)           | Network Type                    | automatic •                                |           |
| Static Routes                   | 1171                            | 1745                                       |           |
| QoS                             | MIU                             | 1500                                       |           |
| Logout                          | Online mode                     | Keep Alive v                               |           |
|                                 | Matria                          | 0                                          |           |
|                                 | Weblc                           | 0                                          |           |
|                                 | IPv4 netmask                    | Y                                          |           |
|                                 | Default route                   | 2                                          |           |
|                                 |                                 |                                            |           |
|                                 |                                 |                                            |           |
|                                 |                                 | Save & Apply Save Reset                    |           |

### Operation Mode:

Select Bridge mode option and click save&apply.

| TR-1902-LTE - Operation Mode ×                              | + - 0 ×                                                                                                    |
|-------------------------------------------------------------|----------------------------------------------------------------------------------------------------|
| $\leftrightarrow$ $\rightarrow$ C $\odot$ Not secure   192. | 168.1.1/cgi-bin/luci/:stok=52a7c3a1aaa99b7a2a6788a2356d2d87/admin/network/opermode 🖈 📕 🙆 🖡 🕙 :                                                                         |
| Techroutes<br>Network                                       | TR-1902-LTE Wireless Cellular Router/Modem                                                                                                    |
| Status                                                      | Operation mode configuration                                                                                                    |
| System                                                      | You may configure the operation mode suitable for you environment.                                                                                                    |
| Services                                                    | Operation mode    Bridge mode                                                                                                    |
| Network                                                     | All ethernet and wireless interfaces are bridged into a single bridge interface.                                                                                       |
| Operation Mode                                              | Gateway mode<br>The first ethernet port is treated as WAN port. The other ethernet ports and the wireless interface are bridged together and are treated as LAN ports. |
| Mobile                                                      | O AP client mode                                                                                                    |
| LAN                                                         | The wireless ap client interface is treated as www.port                                                                                                    |
| Interfaces                                                  |                                                                                                    |
| Wi-Fi                                                       | Const & Andrew Constant                                                                                                    |
| Firewall                                                    | Save Reset                                                                                                    |

### Result 1:

TR-1902-LTE LAN port directly connected to Laptop.

| C:\WINDOWS\system32\cmd.exe                                                                                                    | _ | × |
|----------------------------------------------------------------------------------------------------|---|---|
| Ethernet adapter Ethernet 2:                                                                                                    |   | ^ |
| Connection-specific DNS Suffix         : lan           IPv6 Address         : 2405:200:1410:30a::a           IPv6 Address         : f42:5560:5830:0:994a:f00:1446:4cb           IPv6 Address         : f42:2187:2830:0:994a:f00:1446:4cb           IPv6 Address         : f42:5560:5830:0:493d:566:380:0:665           IPv6 Address         : f42:5560:5830:0:493d:566:380:0:665           Ipv6 Address         : f43:5560:5830:0:493d:566:380:0:665           Ipv6 Address         : f430:5560:5830:0:493d:566:380:0:667           Ipv4 Address         : f430:5560:5830:0:493d:5667           Ipv4 Address         : f430:5560:5560:5830:0:493d:5667           Ipv4 Address         : f430:5560:5560:5830:0:493d:5667           Ipv4 Address         : f430:5560:5560:5830:0:493d:5667           Ipv4 Address         : f430:5560:5560:551           Subnet Mask         : f430:5520:55:255.255           Default Gateway         : f0:37:38.102 |   | ľ |
| Wireless LAN adapter Wi-Fi:                                                                                                    |   |   |
| Media State : Media disconnected<br>Connection-specific DNS Suffix . :                                                                                                    |   |   |
| Ethernet adapter Bluetooth Network Connection:                                                                                                    |   |   |
| Media State : Media disconnected<br>Connection-specific DNS Suffix . :                                                                                                    |   |   |
| Tunnel adapter Teredo Tunneling Pseudo-Interface:                                                                                                    |   |   |
| Connection-specific DNS Suffix .:<br>IPv6 Address                                                                                                    |   |   |
| C:\Users\Harshad>                                                                                                    |   | ~ |

| etwork Connection Deta     | ils                              |      |
|----------------------------|----------------------------------|------|
| letwork Connection Details |                                  |      |
| Property                   | Value                            | 1    |
| Connection-specific DN     | lan                              |      |
| Description                | TP-LINK Gigabit Ethernet USB Ada | apte |
| Physical Address           | 50-3E-AA-R5-C2-RC                |      |
| DHCP Enabled               | Yes                              |      |
| IPv4 Address               | 10.37.38.101                     |      |
| IPv4 Subnet Mask           | 255.255.255.0                    |      |
| Lease Obtained             | 18 March 2020 15:35:38           |      |
| Lease Expires              | 18 March 2020 16:35:39           |      |
| IPv4 Default Gateway       | 10.37.38.102                     |      |
| IPv4 DHCP Server           | 10.37.38.102                     |      |
| IPv4 DNS Servers           | 10.174.141.215                   |      |
|                            | 10.174.141.214                   |      |
| IPv4 WINS Server           | 7/10                             |      |
| NetBIOS over Topip En      | Yes                              |      |
| IPv6 Address               | 2405:200:1410:39a::a             |      |
|                            | fd3c:556e:5839:0:594a:f00:1446:4 | kb , |
| <                          |                                  | >    |

#### Result 2:

TR-1902-LTE LAN port directly connected to TR-1905-LTE Router WAN Port.

#### Status

| TR1905 - Overview             | × +                                               |                            | – a ×           |
|-------------------------------|---------------------------------------------------|----------------------------|-----------------|
| ← → C ① Not secure            | e   192.168.1.1/cgi-bin/luci/:stok=939c900783d6e3 | 35e01333323c937c23b        | or ☆ 💹 @ 😝 :    |
| Techroutes                    | TR-1905-LTE Wire                                  | less Cellular Router/Modem |                 |
| Status                        | Status                                            |                            | AUTO REFRESH ON |
| Overview                      | System                                            |                            |                 |
| Network                       | Hostname                                          | TR1905                     |                 |
| Routes                        | SN                                                | 660420156A00A174           |                 |
| System Log                    | Firmware Version                                  | 3.2.191                    |                 |
| Kernel Log                    | Kernel Version                                    | 3.18.29                    |                 |
| Reboot Log<br>Realtime Graphs | Local Time                                        | Wed Mar 18 15:42:23 2020   |                 |
| VPN                           | Uptime                                            | 0h 32m 22s                 |                 |
| System                        | Load Average                                      | 2.52, 1.47, 0.98           |                 |
| Services                      | Port Status                                       |                            |                 |
| Network                       |                                                   | LAN1 LAN2 LAN3 LAN4 WAN    |                 |
| Logout                        |                                                   |                            |                 |

## LAN Interface Configuration

| TR1905             | × +                                                            |                                                                   |                                                                                                    | -                                           | U       | ~ |
|--------------------|----------------------------------------------------------------|-------------------------------------------------------------------|----------------------------------------------------------------------------------------------------|---------------------------------------------|---------|---|
| ← → C ① Not secur  | re   192.168.1.1/cgi-bin/luci/;stok=939c900                    | 783d6e35e01333323c937c23b/                                        | /admin/network/network/lan                                                                         | ☆ 📕 @                                       | 9       | • |
| <b>Techroutes</b>  | TR-1905-LTE                                                    | Wireless Cellular                                                 | Router/Modem                                                                                       |                                             |         |   |
|                    |                                                                |                                                                   | AUTO                                                                                               | REFRESH ON                                  |         | - |
| Status             | Interfaces - LAN                                               |                                                                   |                                                                                                    |                                             | 2       |   |
| System             | On this page you can configure<br>separated by spaces. You can | the network interfaces. You can<br>also use VLAN notation INTERFA | bridge several interfaces by ticking the "bridge interfaces" field a<br>ICE.VLANNR (e,g,: eth0.1). | nd enter the names of several network inter | erfaces |   |
| Services           | 121-1 000 002 1-4                                              |                                                                   |                                                                                                    |                                             |         |   |
| Network            | Common Configurat                                              | on                                                                |                                                                                                    |                                             |         |   |
| Operation Mode     | General Setup Advance                                          | ed Settings Physical Setting                                      | gs Firewall Settings                                                                               |                                             |         |   |
| Mobile             |                                                                |                                                                   | N                                                                                                  |                                             |         |   |
| LAN                | Statu                                                          | br-lan                                                            | MAC-Address: 90:22:06:20:94:D9                                                                     |                                             |         |   |
| Wired WAN          |                                                                |                                                                   | RX: 794.59 KB (6262 Pkts.)<br>TX: 1 71 MB (5449 Pkts.)                                             |                                             |         |   |
| WAN IPv6           |                                                                |                                                                   | IPv4: 192.168.1.1/24                                                                               |                                             |         |   |
| Interfaces         |                                                                |                                                                   | IPV6: 1002:3187:0185:1760                                                                          |                                             |         |   |
| Wi-Fi              |                                                                |                                                                   |                                                                                                    |                                             |         |   |
| Firewall           | Protoco                                                        | Static address                                                    | X                                                                                                  |                                             |         |   |
| Static Routes      | Really switch protocol                                         | Switch protocol                                                   |                                                                                                    |                                             |         |   |
| Switch             |                                                                |                                                                   |                                                                                                    |                                             |         |   |
| DHCP and DNS       | IPv4 address                                                   | 192.168.1.1                                                       |                                                                                                    |                                             |         |   |
| Diagnostics        | IPv4 netmas                                                    | 255.255.255.0                                                     | Ŧ                                                                                                  |                                             |         |   |
| Loopback Interface |                                                                |                                                                   |                                                                                                    |                                             |         |   |
| Hostnames          | IPv4 gateway                                                   |                                                                   |                                                                                                    |                                             |         |   |

# WAN Interface Configuration

| TR1905 ×                 | +                                           |                                                    |                                            |                                                                                                    |             | -        | C       | þ  | × |
|--------------------------|---------------------------------------------|----------------------------------------------------|--------------------------------------------|----------------------------------------------------------------------------------------------------|-------------|----------|---------|----|---|
| ← → C ③ Not secure   192 | .168.1.1/cgi-bin/luci/:stok=                | 939c900783d6e35e0133                               | 33323c937c23b/ad                           | min/network/network/wan                                                                                          | ☆           | 7.       | Ō       | θ  | : |
| Techroutes               | TR-1905-                                    | LTE Wireless                                       | Cellular F                                 | Router/Modem                                                                                                    |             |          |         |    | ^ |
|                          |                                             |                                                    |                                            | AUTO REFRESH ON                                                                                                  |             |          |         |    |   |
| Status                   | Interfaces -                                | WAN                                                |                                            |                                                                                                    |             |          |         |    |   |
| System                   | On this page you car<br>separated by spaces | configure the network int<br>You can also use VLAN | erfaces. You can bri<br>notation INTERFACE | dge several interfaces by ticking the "bridge interfaces" field and enter the names o<br>.VLANNR (e.g.: eth0.1). | f several n | etwork i | nterfac | es |   |
| Services                 |                                             |                                                    |                                            |                                                                                                    |             |          |         |    |   |
| Network                  | Common Con                                  | figuration                                         |                                            |                                                                                                    |             |          |         |    |   |
| Operation Mode           | General Setup                               | Advanced Settings                                  | Physical Settings                          | Firewall Settings                                                                                                |             |          |         |    |   |
| Mobile                   |                                             | Station                                            |                                            | Untime: 0b 3m 31s                                                                                                |             |          |         |    |   |
| LAN                      |                                             | Status                                             | eth0.2                                     | MAC-Address: 90:22:06:40:94:D9                                                                                   |             |          |         |    |   |
| Wired WAN                |                                             |                                                    |                                            | RX: 941.92 KB (2030 Pkts.)<br>TX: 498.16 KB (2251 Pkts.)                                                         |             |          |         |    |   |
| WAN IPv6                 |                                             |                                                    |                                            | IPv4: 10.37.38.101/24                                                                                            |             |          |         |    |   |
| Interfaces               |                                             |                                                    |                                            |                                                                                                    |             |          |         |    |   |
| Wi-Fi                    |                                             | Protocol DHCP clier                                | nt                                         | <b>v</b>                                                                                                    |             |          |         |    |   |
| Firewall                 | Hostname to                                 | and when TD 1905                                   |                                            |                                                                                                    |             |          |         |    |   |
| Static Routes            | reques                                      | ting DHCP                                          |                                            |                                                                                                    |             |          |         |    |   |
| Switch                   |                                             |                                                    |                                            |                                                                                                    |             |          |         |    |   |
| DHCP and DNS             |                                             |                                                    |                                            |                                                                                                    |             |          |         |    |   |
| Diagnostics              |                                             | 📄 Back to Overvie                                  | ew                                         | Save & Apply Save Reset                                                                                          |             |          |         |    |   |
| Loopback Interface       |                                             |                                                    |                                            |                                                                                                    |             |          |         |    |   |

## Status→Network→WAN

| TR1905 - WAN       | × +                                             |                                         |                                    |   | _ | 0 | J. | ×  |
|--------------------|-------------------------------------------------|-----------------------------------------|------------------------------------|---|---|---|----|----|
| ← → C ① Not secure | 192.168.1.1/cgi-bin/luci/:stok=939c900783d6e35e | 01333323c937c23b/admin/status/network/v | van/                               | ☆ | ス | Ō | Θ  | :  |
| <b>Techroutes</b>  | TR-1905-LTE Wirele                              | ss Cellular Router/Mode                 | em                                 |   |   |   |    |    |
|                    | I                                               |                                         | UNSAVED CHANGES: 3 AUTO REFRESH ON |   |   |   |    |    |
| Status             | Mobile Mobile 2 WAN L                           | AN                                      |                                    |   |   |   |    |    |
| Overview           |                                                 |                                         |                                    |   |   |   |    |    |
| Network            | WAN Status                                      |                                         |                                    |   |   |   |    |    |
| Firewall           | IPv4 WAN Status                                 | Port                                    | Wired-WAN                          |   |   |   |    |    |
| Routes             |                                                 | Protocol:                               | dhen                               |   |   |   |    | 1  |
| System Log         |                                                 |                                         | uitp                               |   |   |   |    | -1 |
| Kernel Log         |                                                 | Address:                                | 10.37.38.101                       |   |   |   |    |    |
| Reboot Log         |                                                 | Netmask:                                | 255.255.255.0                      |   |   |   |    |    |
| Realtime Graphs    |                                                 | Gateway:                                | 10.37.38.102                       |   |   |   |    |    |
| VPN                |                                                 | DNS 1:                                  | 10.174.141.215                     |   |   |   |    | 1  |
| System             |                                                 | DNS 2:                                  | 10.174.141.214                     |   |   |   |    | 1  |
| Services           |                                                 | Uptime:                                 | 0h 5m 24s                          |   |   |   |    | 1  |
| Network            |                                                 | Max Addr                                | 00.00.00.00                        |   |   |   |    | 1  |
| Logout             |                                                 | Mac Addr:                               | 90:22:06:40:94:D9                  |   |   |   |    |    |
|                    |                                                 | RX                                      | 958.65 KB (2151 Pkts.)             |   |   |   |    |    |
|                    |                                                 | тх                                      | 529.22 KB (2433 Pkts.)             |   |   |   |    |    |
|                    | IPv6 WAN Status                                 | Not connected                           |                                    |   |   |   |    |    |